## Canton City's LeadCare Reporting Software User's Guide:

- 1. ENTER DATA: Enter data into the LeadCare reporting software:
  - a. Open the program by double clicking the desktop short cut. These may differ slightly in appearance depending on the computer. On this computer it is labeled as LC LeadCareReport.exe.
  - b. Select Run in the pop up box.
  - c. Click on Active Record to open the data entry fields.

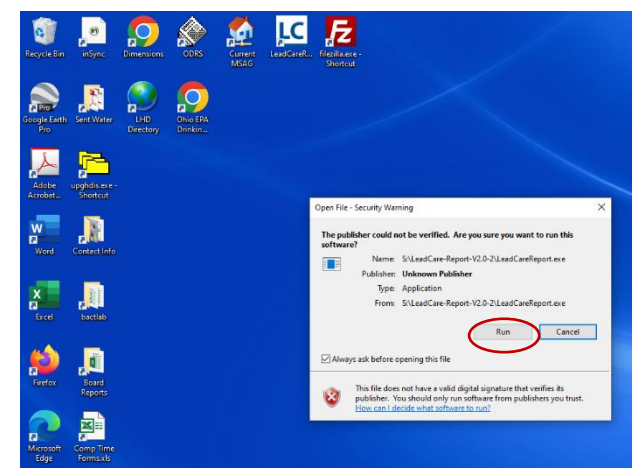

|                                                                                                    | I Hie Home Incert IIraw Decino Lavoit Reference: Mallinic Review View ord-inc Hein Mero                                                                                                    |
|----------------------------------------------------------------------------------------------------|----------------------------------------------------------------------------------------------------|
| LC Lead are Reporting X                                                                                                    | LeadCare Reporting                                                                                                    |
| Records Settings                                                                                                    | Records Settings                                                                                                    |
| LeadCare State: OH User: Christina & Henning                                                                                       | LeadCare State UH User Chinada K Hennir<br>Lead (P) Reporting Software Facility: Carton City Public Health                                                                                                    |
| Laad (Pb) Reporting Software Facility: Canton City Public Health Change User Manetlan Diagontris, Inc. Recordset Exclanated Lister | Magellan Diagnostics, Inc. Recordset: Testingtest                                                                                                    |
| All Records Active Record Physicians (Facilities Users                                                                             | All Records Active Record Physicians / Facilities Users                                                                                                    |
| Testingtest                                                                                                    | Lab Record: Mickey Mouse Required Fields                                                                                                    |
| LASTNA HRSTNA INITIAL CHOOB BILLID SEX RACE ETHNICITY STREET HOUSENBR APTNBR CITY COUNTY STATE ZIP PTPHONE SPECID COLL             | Last Name Mouse House # 1 Referring Jon Elias +                                                                                                    |
|                                                                                                    | First Name Mickey Street Name Neighborhood Lane Specimen \$112/2023                                                                                                    |
|                                                                                                    | Middle Initial T Apt# Collection Date (311)                                                                                                    |
|                                                                                                    | Date of Birth 19 of page 19                                                                                                    |
|                                                                                                    | Date of Bridin (a/1/1928 135) City Canton Matrix Blood •                                                                                                    |
|                                                                                                    | e SSN County Start Analyte Lead •                                                                                                    |
|                                                                                                    | Medicaid # State Chio * Sample Type Capillary *                                                                                                    |
|                                                                                                    | Sex Male • Zip Code 44702 • Analysis Date 5/17/2023                                                                                                    |
|                                                                                                    | Race Black/White   Employer Ajax Corporation Test Result  Result Revue Result Result R |
|                                                                                                    | Ethnicity Non-Hispanic Employer Address (mage 16 or closer)                                                                                                    |
|                                                                                                    | Guardian Last Disney Employer City                                                                                                    |
|                                                                                                    | Name Result above Upper Limit/High                                                                                                    |
|                                                                                                    | Name 66                                                                                                    |
|                                                                                                    | Phone 1234567890 Employee Lp Vints ug/dL Code Units                                                                                                    |
|                                                                                                    | Report Date 5/19/2023                                                                                                    |
|                                                                                                    |                                                                                                    |
|                                                                                                    |                                                                                                    |
|                                                                                                    |                                                                                                    |
|                                                                                                    |                                                                                                    |
|                                                                                                    | Save Lab Record Reset Fields Delete New Lab Record                                                                                                    |
| e 2022 COVD                                                                                                    |                                                                                                    |

Note if any records are present double click on the names and then select delete.

d. Enter the patient's information into the corresponding fields by using either the Tab key or the mouse.

## Note:

When entering an address:

- 1. Choose between a PO Box or street address. If both are indicated, enter the street address followed by the PO# (Ex. Main ST PO 123)
- 2. Numbered streets should be numerical. Examples:
- 3. First Street enter as 1ST ST
- 4. Fourth Street enter as 4TH ST
- 5. Use standard postal service abbreviations. Examples:
  - Road RD
  - Street ST
  - Avenue AVE
  - Place PL
  - Lane LN South S
  - North N

- State Route STATE RTE
- Township Road TOWNSHIP RD
- County Road COUNTY RD
- U.S. Route US RTE
- Do NOT use punctuation. Examples: Rt. 4, Box 456 enter as RTE 4 PO 456
  - 789 Elm St., N.E. enter as 789 ELM ST NE
  - Rt. 4, Box 456 enter as RTE 4 PO 456

When entering a city:

- Spell out the city name, including direction (if applicable). Example:
  - N. Canton enter as NORTH CANTON
- W. Portsmouth enter as WEST PORTSMOUTH When entering dates:
  - Be sure to include zeros in the month/day (Ex. 03/04/1999)
  - Use 4 digits for the year (Ex. 1999 or 2001)

When entering lead results:

• Use whole numbers or one decimal place (Ex. 2 or 2.0). Additionally ensure all drop down boxes are completed.

Referring Physician Information:

- Select the current physician from the drop down box. Note if there is a new ordering physician, their information will need to be added in the Physicians/Facilities tab.
- e. When data entry is complete select the Save Lab Record. A dialog box may appear, if so select Ok/Continue.

| LC LeadCare Report     | ing         |                         |                       |                      |                 | - 🗆 ×                     |
|------------------------|-------------|-------------------------|-----------------------|----------------------|-----------------|---------------------------|
| Records Settings       |             |                         |                       |                      |                 |                           |
| LeadCare               |             | State: OH               |                       |                      |                 | User: Christina R Henning |
| Lead (Pb) Reporting    | g Software  | Facility: Can           | on City Public Health |                      |                 | Change User               |
| Magellan Diagnostic    | s, inc.     | Recordset: lest         | Ingtest               |                      |                 |                           |
| All Records Ac         | tive Record | Physicians / Facilities | Users                 |                      |                 |                           |
| Lab Record: Micke      | ey Mouse    |                         |                       |                      |                 | Required Fields           |
| Last Name              | Mouse       |                         | House #               | 1                    | Referring       | Jon Elias 🔻               |
| First Name             | Mickey      |                         | Street Name           | Neighborhood Jane    | Physician       |                           |
|                        | whickey     |                         |                       | Neighborhood Lane    | Collection Date | 5/17/2023 15              |
| Middle Initial         | Т           |                         | Apt#                  |                      | Specimen ID     | mm080128                  |
| Date of Birth          | 8/1/1928    | 15                      | City                  | Canton 🔻             | Matrix          | Blood                     |
| SSN                    |             |                         | County                | Start 💌              | Analyte         | Lead                      |
| Medicaid #             |             |                         | State                 | Ohio 🔹               | Sample Type     | Capillary 🔻               |
| Sex                    | Male        | •                       | Zip Code              | 44702 🔹              | Analysis Date   | 5/17/2023                 |
| Race                   | Black/White | •                       | Employer              | Ajax Corporation     | Test Result     | Result Below Detection    |
| Ethnicity              | Non-Hispani | c •                     | Employer Address      |                      |                 | <a>3.3</a> Reported Value |
| Guardian Last<br>Name  | Disney      |                         | Employer City         | •                    |                 |                           |
| Guardian First<br>Name | Walt        |                         | Employer State        | Please Select        |                 | 66                        |
| Phone                  | 1234567890  |                         | Employer Zip<br>Code  | •                    | Units           | µg/dL ▼                   |
|                        |             |                         |                       | hanges Saved X       | Report Date     | 5/19/2023                 |
|                        |             |                         | You                   | r Changes Were Saved |                 |                           |
|                        |             |                         |                       | -                    |                 |                           |
|                        |             |                         |                       | Ok / Continue        |                 |                           |
|                        |             |                         |                       |                      |                 |                           |
|                        |             |                         |                       | Save Lab Record      | Reset Fields    | Delete New Lab Record     |
|                        |             |                         |                       |                      |                 |                           |

f. The data can be reviewed either on the current "Active Record" view or by selecting "All Records" tab. On the All Records tab you will have to use the slide bar to view the whole record. This view allows you to verify that the NPI is accurate for the current physician and other calculated fields.

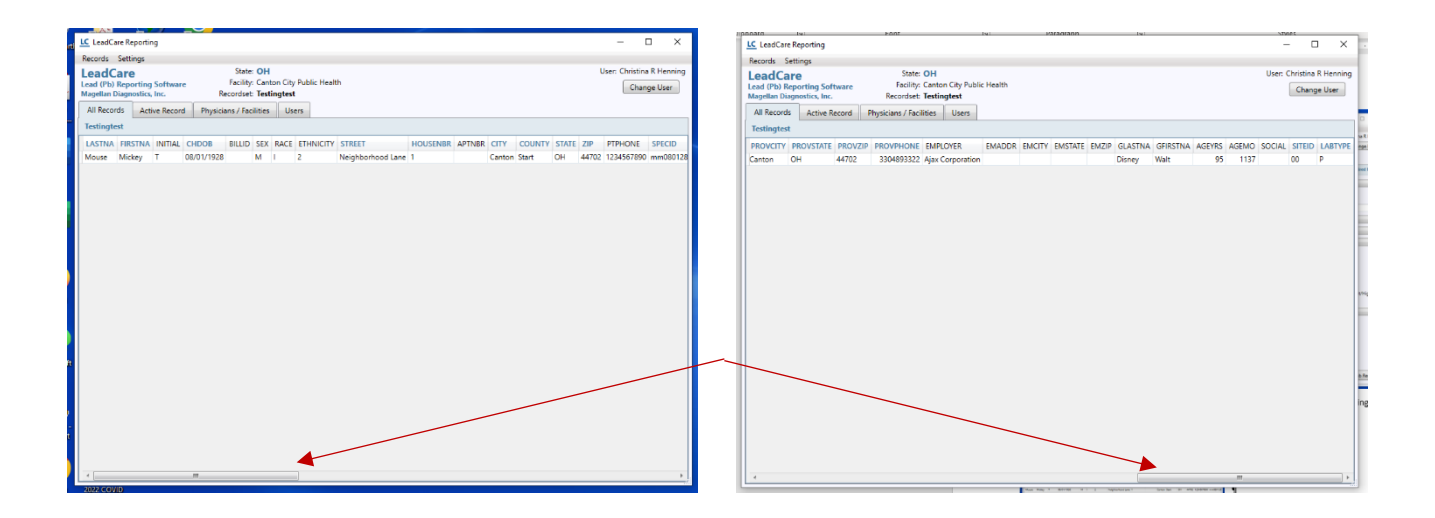

## 2. EXPORT, RENAME, and MOVE THE FILE:

a. After reviewing the record, go to and select Records, Export Current RecordSet.

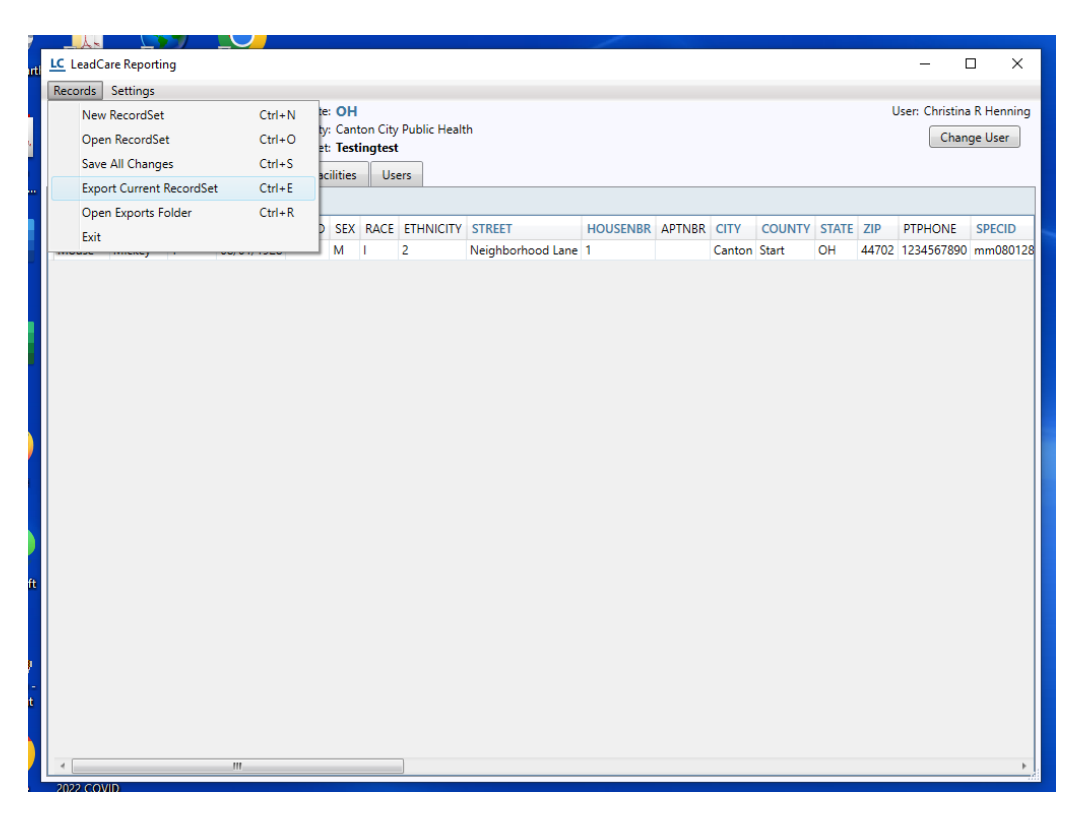

b. Rename the file in the following format YYMMDDp00. Example below is 230519p00. Make sure to leave the .txt extension on the name and add a 0 if it is a single digit month or day. (note in the name p00 is p, zero, zero and is assigned by ODH). Once the file is renamed, select the Export Records To File in the same dialog box.

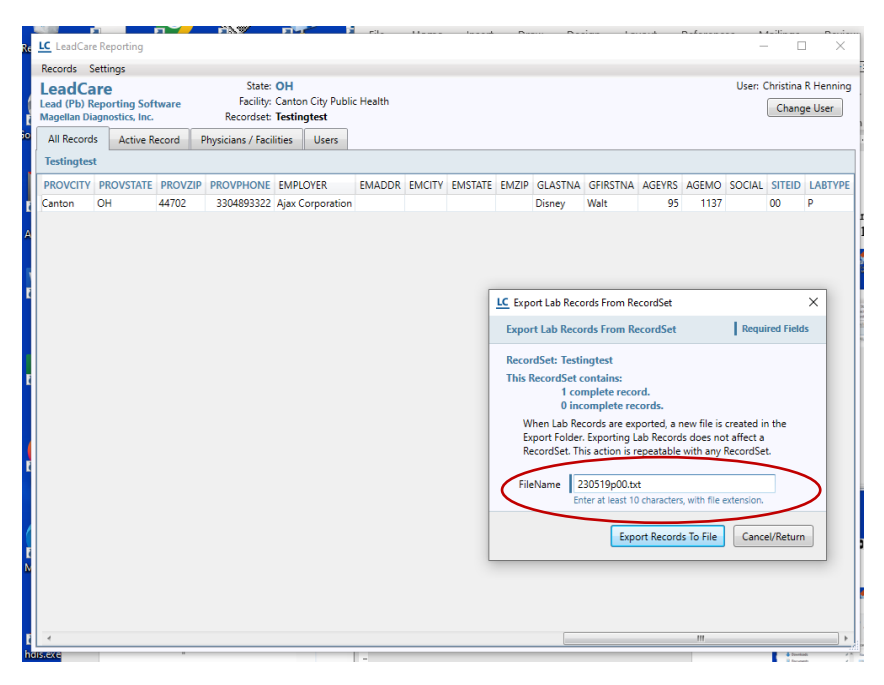

c. Move file to sent folder in the secured drive. The file will be located in the LeadCare Report folder. Drag and click method can be used to move the file: left click on the file to highlight it, while keeping the left click button held down on mouse, drag it to the sent file.

| ↓ = LeadCare-Report-V2.0-2                                                                         |                                                         |                    |                      |          | -               |               |
|----------------------------------------------------------------------------------------------------|---------------------------------------------------------|--------------------|----------------------|----------|-----------------|---------------|
| e Home Share View                                                                                  |                                                         |                    |                      |          |                 | ~             |
|                                                                                                    | Move Copy<br>to to to to to                             | Properties History | l<br>one<br>:lection |          |                 |               |
| Clipboard                                                                                          | Organize New                                            | Open Select        | t                    |          |                 |               |
| $\rightarrow$ $\checkmark$ $\uparrow$ $\blacksquare$ $\rightarrow$ This PC $\rightarrow$ chenning- | securescans (\\health2) (S:) > LeadCare-Report-V2.0-2 > |                    |                      | ~        | ල 🔎 Search Lead | Care-Report-V |
| Billing 2022                                                                                       | * Name                                                  | Date modified      | Туре                 | Size     |                 |               |
| Employee                                                                                           | 230519n00 tvt                                           | 5/19/2023 10-17 AM | Text Document        | 1 KB     |                 |               |
| Exercise information                                                                               | Newtonsd Tune: Text Document                            | 8/11/2022 1:28 PM  | Application exten    | 511 KB   |                 |               |
| Temporary                                                                                          | NPOI.dll Size: 523 bytes                                | 8/11/2022 1:28 PM  | Application exten    | 1,569 KB |                 |               |
|                                                                                                    | NPOI.OO, Date modified: 5/19/2023 10:17 AM              | 8/11/2022 1:28 PM  | Application exten    | 414 KB   |                 |               |
| OneDrive - Canton City Public Health                                                               | NPOI.OpenXml4Net.dll                                    | 8/11/2022 1:28 PM  | Application exten    | 84 KB    |                 |               |
| This PC                                                                                            | NPOI.OpenXmlFormats.dll                                 | 8/11/2022 1:28 PM  | Application exten    | 1,859 KB |                 |               |
| 3D Objects                                                                                         | Ookii.Dialogs.Wpf.dll                                   | 8/11/2022 1:28 PM  | Application exten    | 106 KB   |                 |               |
| Desktop                                                                                            | PresentationFramework.Aero.dll                          | 8/11/2022 1:28 PM  | Application exten    | 155 KB   |                 |               |
| Documents                                                                                          | EPPlus.dll                                              | 8/11/2022 1:27 PM  | Application exten    | 1,043 KB |                 |               |
| - Downloads                                                                                        | LC_icon.ico                                             | 8/11/2022 1:27 PM  | lcon                 | 275 KB   |                 |               |
| Music                                                                                              | LC_icon_10x10.png                                       | 8/11/2022 1:27 PM  | PNG File             | 1 KB     |                 |               |
| Pictures                                                                                           | LC_icon_52x52.png                                       | 0/11/2022 1:27 PM  | PNG File             | 1 // P   |                 |               |
| Videos                                                                                             | LC LeadCareBenort exe                                   | 8/11/2022 1-27 PM  | Application          | 550 KB   |                 |               |
| VIGE05                                                                                             | LeadCareReport.exe.config                               | 8/11/2022 1:27 PM  | CONFIG File          | 1 KB     |                 |               |
|                                                                                                    | MagellanDx.LeadCareData.dll                             | 8/11/2022 1:27 PM  | Application exten    | 258 KB   |                 |               |
| nuisapp (\\neattn2) (G:)                                                                           | Sent files                                              | 5/19/2023 8:53 AM  | File folder          |          |                 |               |
| scan_group (\\health2) (J:)                                                                        | logFiles                                                | 5/19/2023 8:40 AM  | File folder          |          |                 |               |
| public (\\health2) (L:)                                                                            | dataFiles                                               | 8/11/2022 1:28 PM  | File folder          |          |                 |               |
| e ophi (\\health2) (O:)                                                                            |                                                         |                    |                      |          |                 |               |
| private (\\health2) (P:)                                                                           |                                                         |                    |                      |          |                 |               |
| 🛫 chenning-securescans (\\health2) (S:)                                                            |                                                         |                    |                      |          |                 |               |
| Exercise information                                                                               |                                                         |                    |                      |          |                 |               |
| Krys                                                                                               |                                                         |                    |                      |          |                 |               |
| LeadCare_OH NOT IN USE                                                                             |                                                         |                    |                      |          |                 |               |
| LeadCare-Report-V2.0-2                                                                             |                                                         |                    |                      |          |                 |               |
|                                                                                                    | Ŷ                                                       |                    |                      |          |                 |               |

3. Open Filezilla from the desktop shortcut.

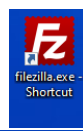

A large dialog box will appear.

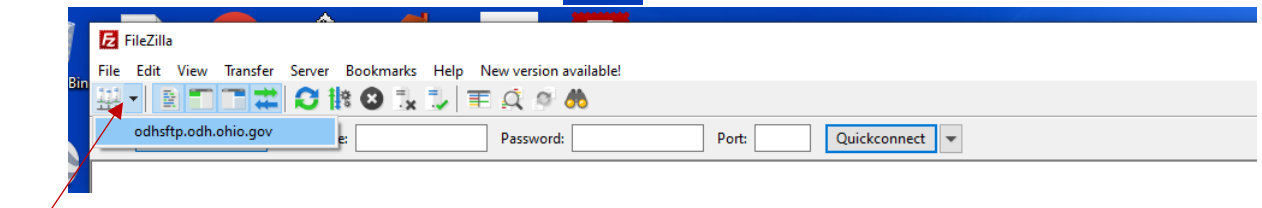

In the upper section there is a bar with a drop down menu, note hovering over the area will indicate that this is for selecting the site manager. Select odhsftp.odh.ohio.gov. This will electronically connect to the Ohio Department of Health secure transmission portal. The "Status" should currently show the last entry as "Directory listing of "/" successful".

| 🖬 adhsfta adh ahia aou - sfta:                                                                                                    | //cchd1@odhcftp.odh.obio.gov/4022 - FileZilla                                                                                                    |              | _                                                                |             |
|----------------------------------------------------------------------------------------------------|----------------------------------------------------------------------------------------------------|--------------|------------------------------------------------------------------|-------------|
| File Edit View Transfer Se                                                                                                    | nver Bookmarks Heln New version available                                                                                                    |              |                                                                  | - ^         |
|                                                                                                    |                                                                                                    |              |                                                                  | У           |
|                                                                                                    |                                                                                                    |              |                                                                  |             |
| Host: Use                                                                                                    | rname: Password: Po                                                                                                    | ort: Quickco | onnect V                                                         |             |
| Status: Connecting to offs<br>Status: Using username "cc<br>Status: Connected to offs<br>Status: Retrieving directory<br>Status: Listing directory /<br>Status: Directory listing of " | Itp.odh.oho.gov.4022<br>hdn".<br>tp.odh.oho.gov<br>liking<br>/* successful                                                                                                    |              |                                                                  | <pre></pre> |
| Local site: S:\LeadCare-Report-                                                                                                    | V2.0-2\Sent files\                                                                                                    | ~            | Remote site: /                                                   | ~           |
| 🕀 🛫 O: (\\health2\ophi                                                                                                    | 0                                                                                                    | ^            | B                                                                |             |
| P: (\health2,priva     Sr: (\health2,priva     Sr: (\health2,priva     Sr: Sr: Sr: Sr: Sr: Sr: Sr: Sr: Sr:                                                                             | te)<br>ning-securescans)<br>astion<br>not-V2.0-2<br>NOT IN USE                                                                                                    | v            | Canton City Health Department                                    |             |
| Filename                                                                                                    | Filesize Filetype Last modified                                                                                                    |              | Filename Filesize Filetype Last modified Permissions Owner/Group |             |
| 221221p00.txt<br>230106p00.txt<br>23025p00.txt<br>230221p00.txt<br>230221p00.txt                                                                                                    | 523         Text Document         12/21/2022 12:03:3           1,043         Text Document         1/6/2023 9:34:26 AM           1,043         Text Document         1/25/2023 2:25:51           523         Text Document         2/21/2023 11:39:46           523         Text Document         5/19/2023 8:51:03 |              | Canton City Health D File folder 5/19/2023 8:54 drwxnvxrwx 0 0   |             |
| 5 files. Total size: 3,655 bytes                                                                                                    |                                                                                                    |              | 1 directory                                                      |             |
| Server/Local file                                                                                                    | Direction Remote file Size Priori                                                                                                    | rity Status  |                                                                  |             |
| sftp://CCHD1@odhsftp.od<br>S:\LeadCare-Report-V2.0-2                                                                                                    | > /Canton City Health Departm 252 Norm                                                                                                    | mal          |                                                                  |             |
| Queued files (1) Failed transf                                                                                                    | fers Successful transfers                                                                                                    |              |                                                                  |             |
| O Type here to search                                                                                                    |                                                                                                    | 🚽 🥡 🖸        |                                                                  |             |

Click on "? Canton City Health Department" in the center right section. The status in the upper left area should now have Directory listing of "/Canton City Health Department" successful as the final line.

| 🔁 odhstip.odh.ohio.gov - stip://cchd1@odhstip.odh.ohio.gov:4022 - FileZilla —                                                                                                    |                                                   |  |  |  |  |  |
|----------------------------------------------------------------------------------------------------|---------------------------------------------------|--|--|--|--|--|
| File Edit View Transfer Server Bookmarks Help New version available                                                                                                    |                                                   |  |  |  |  |  |
| ····································                                                                                                    |                                                   |  |  |  |  |  |
| Host: Username: Password: Port: Quickconnect 💌                                                                                                    |                                                   |  |  |  |  |  |
| Note     Connecting of onlythip of heling gov:4022       Value     Connected to onlythip of heling gov:4022       Value     Connected to onlythip of heling gov:4022       Value     Connected to onlythip of heling gov:4022       Value     Connected to onlythip of heling gov:4022       Value     Connected to onlythip of heling gov:4022       Value     Connected to onlythip of heling gov:4022       Value     Connected to onlythip of heling gov:4022       Value     Listing directory / Listing directory / Li |                                                   |  |  |  |  |  |
| Local site: S:\LeadCare-Report-V2.0-2\Sent files\ Vanton City Health D                                                                                                    | vartment ~                                        |  |  |  |  |  |
| ⊕ = 0 (Nuesth2c)ophi)     ↑       ⊕ = P (Nuesth2c)ophin     ↑       ⊕ = P (Nuesth2c)ophin     ↑       ⊕ = S (Nuesth2c)ophin     ↑       ⊕ = S (Nuesth2c)ophin     ↑       ↓ Exercise information     ↓       ↓ LadGare.optic V2.0-2     ↓       ⊕ = LogGites     ↓       ↓ Startifies     ↓       ↓ LadGare.optic NUNUSS     ↓       ↓ LadGare.optic NUNUSS     ↓                                                                                                    |                                                   |  |  |  |  |  |
| Filename Filesize Filetype Last modified Filename Filesize Filetype                                                                                                    | ze Filetype Last modified Permissions Owner/Group |  |  |  |  |  |
| 221221p00.bxt 523 Text Document 12/21/2022 12:083<br>⊇ 201055900.bxt 10.48 Text Document 17/27023 93:426 AMA<br>⊇ 201055900.bxt 523 Text Document 12/27/2022 11:09:46<br>⊇ 200519p00.bxt 523 Text Document 5/19/2023 8:51:03                                                                                                    | 23 Tert Docu 5/19/2023 8:54rw-rw-rw 00            |  |  |  |  |  |
| 5 files. Total size: 3,655 bytes 1 file. Total size: 523 bytes                                                                                                    |                                                   |  |  |  |  |  |
| Server/Local file         Direction         Remote file         Size         Priority         Status           # stp://CCHDI@odhstp.od         SileadCare-Report-V2.0-2         ->         /Canton City Health Departm         252         Normal                                                                                                    |                                                   |  |  |  |  |  |
| Queued files (1) Failed transfers Successful transfers                                                                                                    |                                                   |  |  |  |  |  |
|                                                                                                    | <u> </u>                                          |  |  |  |  |  |
| 🗘 Type here to search 🛛 🖾 🗮 📜 🔩 🧿 🗟 🚭 🥡 👀 🐙 🔁                                                                                                    |                                                   |  |  |  |  |  |

Observe that the folder moved to the sent files is available in the lower left boxed area.

| Local Site Site Conc                                              | mepore relo e (ochernico)          |                      |   | , conton eng                  | ,               |           |                 |             |             | · · · |
|-------------------------------------------------------------------|------------------------------------|----------------------|---|-------------------------------|-----------------|-----------|-----------------|-------------|-------------|-------|
| 🖶 👳 O: (\\health2\ophi)                                           |                                    |                      | ^ |                               |                 |           |                 |             |             |       |
| 🗈 👳 P: (\\health2\private)                                        |                                    |                      |   | Canton City Hea               | alth Department |           |                 |             |             |       |
| 🚊 👳 S: (\\healt                                                   | th2\chenning-securescans)          |                      |   |                               |                 |           |                 |             |             |       |
| Exercise information                                              |                                    |                      |   |                               |                 |           |                 |             |             |       |
| Krys                                                              |                                    |                      |   |                               |                 |           |                 |             |             |       |
| E LeadC                                                           | Jare-Report-V2.0-2                 |                      |   |                               |                 |           |                 |             |             |       |
| i∎- dat                                                           | a Files                            |                      |   |                               |                 |           |                 |             |             | -     |
| line log                                                          | unt filor                          |                      |   |                               |                 |           |                 |             |             |       |
| Jead C                                                            | are OH NOT IN LISE                 |                      |   |                               |                 |           |                 |             |             |       |
| Legion                                                            | nella                              |                      |   |                               |                 |           |                 |             |             |       |
|                                                                   |                                    |                      |   | <u> </u>                      |                 |           |                 |             |             |       |
| Filename                                                          | Filesize Filetype                  | Last modified        |   | Filename                      | Filesize        | Filetype  | Last modified   | Permissions | Owner/Group |       |
|                                                                   |                                    |                      |   | <mark></mark>                 |                 |           |                 |             |             |       |
| 221221p00.txt                                                     | 523 Text Document                  | 12/21/2022 12:03:3   |   | 230519p00.txt                 | 523             | Text Docu | 5/19/2023 8:54: | -rw-rw-rw-  | 00          |       |
| 230106p00.txt                                                     | 1,043 Text Document                | 1/6/2023 9:34:26 AM  |   |                               |                 |           |                 |             |             |       |
| 230125p00.txt                                                     | 1,043 Text Document                | 1/25/2023 2:25:51    |   |                               |                 |           |                 |             |             |       |
| 230221p00.txt                                                     | 523 Text Document                  | 2/21/2023 11:39:46   |   |                               |                 |           |                 |             |             |       |
| 230519p00.txt                                                     | 523 Text Document                  | 5/19/2023 8:51:03    |   |                               |                 |           |                 |             |             | -     |
|                                                                   | 1 Upload                           |                      |   |                               |                 |           |                 |             |             |       |
|                                                                   | 💣 Add files to queue               |                      |   |                               |                 |           |                 |             |             |       |
|                                                                   | Open                               |                      |   |                               |                 |           |                 |             |             | ÷n    |
|                                                                   | Edit                               |                      |   |                               |                 |           |                 |             |             |       |
|                                                                   | Luit                               |                      |   |                               |                 |           |                 |             |             |       |
|                                                                   | Create directory                   |                      |   |                               |                 |           |                 |             |             |       |
|                                                                   | Create directory and enter it      |                      |   |                               |                 |           |                 |             |             |       |
|                                                                   | Refresh                            |                      |   |                               |                 |           |                 |             |             | dic   |
|                                                                   | Delete                             |                      |   |                               |                 |           |                 |             |             | -     |
|                                                                   | Delete                             |                      |   |                               |                 |           |                 |             |             |       |
| Selected 1 file. Total size:                                      | Rename                             | ]                    |   | 1 file. Total size: 523 bytes |                 |           |                 |             |             |       |
| Server/Local file                                                 | Direction Remote file              | Size Priority Status |   |                               |                 |           |                 |             |             | ~     |
| sftp://CCHD1@odhsf                                                | strc://CCHD1@adhstra.gd.           |                      |   |                               |                 |           |                 |             |             |       |
| S:\LeadCare-Report-V2.0-2> /Canton City Health Departm 252 Normal |                                    |                      |   |                               |                 |           |                 |             |             |       |
| sftp://cchd1@odhsft                                               | tp.odh                             |                      |   |                               |                 |           |                 |             |             |       |
| . 6                                                               | C 641                              |                      |   |                               |                 |           |                 |             |             | ×     |
| Queued files (2) Fail                                             | led transfers Successful transfers |                      |   |                               |                 |           |                 |             |             |       |
|                                                                   |                                    |                      |   |                               |                 |           |                 |             |             |       |

Left click to highlight the current file that needs to be sent to ODH and then Right click on the folder and select Upload.

400-001-08-03-P Canton City LeadCare Reporting Software Users Guide.pdf Updated 11/16/2023

Reading through the Status' listed in the upper boxed area will show that the file was uploaded successfully. Additionally, a pop up may appear on your screen, as seen in the lower right corner of the screen, showing the file was uploaded successfully.

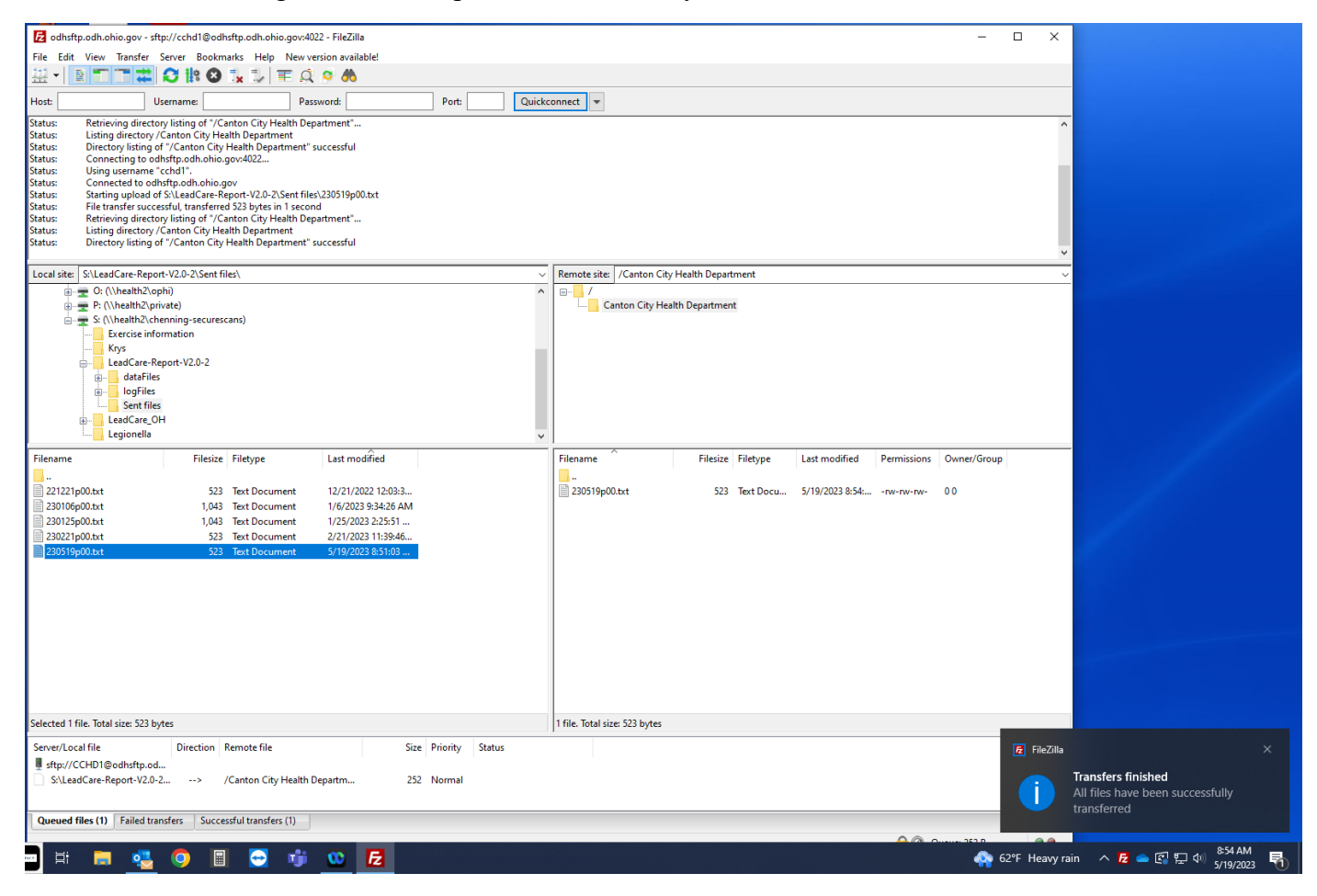

Close all files and locations, initial and indicate on the lab record when the file was transmitted to ODH and return the completed lab record to the appropriate nurse.